# SCIENTIFIC REPORTS

Received: 16 October 2015 Accepted: 06 January 2016 Published: 08 February 2016

## **OPEN** PrimerMapper: high throughput primer design and graphical assembly for PCR and SNP detection

Damien M. O'Halloran<sup>1,2</sup>

Primer design represents a widely employed gambit in diverse molecular applications including PCR, sequencing, and probe hybridization. Variations of PCR, including primer walking, allele-specific PCR, and nested PCR provide specialized validation and detection protocols for molecular analyses that often require screening large numbers of DNA fragments. In these cases, automated sequence retrieval and processing become important features, and furthermore, a graphic that provides the user with a visual guide to the distribution of designed primers across targets is most helpful in quickly ascertaining primer coverage. To this end, I describe here, PrimerMapper, which provides a comprehensive graphical user interface that designs robust primers from any number of inputted sequences while providing the user with both, graphical maps of primer distribution for each inputted sequence, and also a global assembled map of all inputted sequences with designed primers. PrimerMapper also enables the visualization of graphical maps within a browser and allows the user to draw new primers directly onto the webpage. Other features of PrimerMapper include allele-specific design features for SNP genotyping, a remote BLAST window to NCBI databases, and remote sequence retrieval from GenBank and dbSNP. PrimerMapper is hosted at GitHub and freely available without restriction.

PCR is a widely employed and indispensable tool for an extensive and ever-growing number of molecular applications<sup>1</sup>. These applications include protocols in diverse fields such as biomedical research, forensic science, as well as phylogenetic analysis<sup>2-5</sup>. PCR has also been repeatedly tinkered, resulting in creative and versatile modifications. Some of these variants include multiplex PCR, nested PCR, primer walking, DNA cloning, assembly PCR, overlapping PCR, allele-specific PCR, loop-mediated isothermal amplification (LAMP)<sup>6</sup>, and digital PCR<sup>7</sup>. In each case, primer design is the first step in building robust and effective PCR-based experiments. Effective primer design requires numerous calculations, including melting temperature  $(T_m)$ , GC%, self-complementarity, and hairpin formation, which are each derived from a candidate primer's size and sequence. Manual primer design is laborious and time-consuming and as a result, automated primer design has become a requisite tool in the PCR arsenal<sup>8-20</sup>.

The diversification of PCR-based methodologies coupled with a rapid expansion in available genomic data has put further demands on the scale and utility of primer design software. In particular, batch primer design has become an important feature of primer design tools to accommodate screening large numbers of genes and datasets. However, when designing primers for large numbers of sequences, automated sequence retrieval and processing becomes important, and furthermore, graphical outputs depicting the map of sequence/primer position is often the best way to rapidly validate primer coverage and distribution. To meets these demands, I describe here a program called PrimerMapper that provides a comprehensive graphical user interface that facilitates the design of robust primers from any number of inputted sequences while providing the user with graphical outputs of primer maps to each inputted sequence, and also a global assembled map of all inputted sequences with designed primers. PrimerMapper also permits the user to visualize each primer sequence map in a browser and allows the user to draw new primers in specific locations directly onto the webpage. Other features of PrimerMapper include

<sup>1</sup>Department of Biological Sciences, The George Washington University, Science and Engineering Hall 6000, 800 22nd St. N.W. Washington DC 20052, USA. <sup>2</sup>Institute for Neuroscience, The George Washington University, 636 Ross Hall, 2300 I St. N.W. Washington DC 20052, USA. Correspondence and requests for materials should be addressed to D.M.O.H. (email: damienoh@gwu.edu)

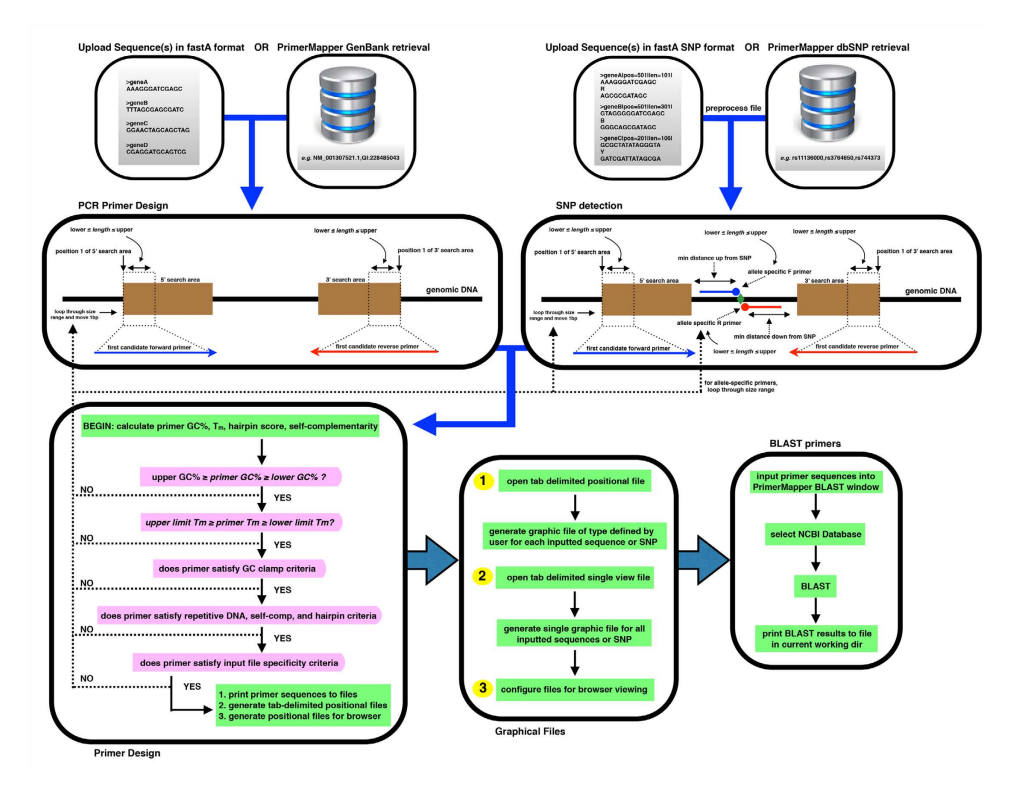

**Figure 1.** Flowchart of the PrimerMapper process. Data can be uploaded into PrimerMapper from a local file or from NCBI's GenBank<sup>22</sup> or dbSNP<sup>23</sup> databases. SNP sequence data is preprocessed by PrimerMapper prior to execution to collect the SNP position and type from the header field, and also to remove whitespace from the header field so as to preserve the entire sequence name. The user sets the various parameters for primer design for DNA sequence or SNP sequences such as primer maximum and minimum lengths, GC%, melting temperature ( $T_m$ ), etc. PrimerMapper will then calculate hairpin and self-complementarity scores and only return primers whose scores meet specific thresholds. Repetitive sequence consisting of 5 or more mononucleotide repeats or more than 4 dinucleotide repeats is excluded from primer design by default (this can be changed by the user). Once all criteria are met, PrimerMapper will print the primer sequence and features to a file, and also generate files that mark the position and length of each primer within each sequence. These positional files are used to generate the graphical outputs for each sequence. For multiplex PCR reactions, it is useful to examine potential cross-complementarity between all primer pairs-to achieve this PrimerMapper can also implement a combinations without replacements algorithm (n choose k) for all primers to calculate cross-complementarity primer-dimer scores. Primer sequence(s) can then be inputted into the BLAST window to generate BLAST reports for each primer at a user-defined NCBI database.

.....

primer design tools for SNP genotyping, a remote BLAST facility, and also remote sequence retrieval from dbSNP and GenBank.

PrimerMapper will be helpful for researchers working with large datasets where primers must be efficiently designed for many genes or SNPs, as well as for various PCR-based applications including primer walking, nested PCR, sequence-specific probe construction, and assembly PCR reactions, where graphical outputs can quickly help users determine primer distribution.

#### **Results and Discussion**

Generating graphics that map each designed primer onto the target sequence provides easy and fast validation controls for researchers to examine the distribution and position of each primer. PrimerMapper (http://dohalloran.github.io/PrimerMapper/) can automate sequence retrieval and primer design for any number of sequences while returning maps of primers along each sequence that can be visualized as image files or within a browser (see Fig. 1 for overview).

**User Interface.** The user interface (Fig. 2) is divided into *three* components that can be executed independently. The *first* section is for general primer design from DNA sequences in fastA format<sup>21</sup> that can be uploaded remotely from NCBI's GenBank<sup>22</sup> by clicking the "Get Sequence" button (Fig. 2, circle 1) or locally by clicking the "Load File" button (Fig. 2, circle 2). For remote retrieval, PrimerMapper uses the e-utilities feature from NCBI (Supplementary Table S1). Sample sequence accession numbers are populated in the "Get Sequence" textbox – these accession numbers can be deleted by the user and updated. The Primer design criteria are populated in the textboxes within the "PRIMER DESIGN" frame (Fig. 2, circle 3). PrimerMapper will collect the primer design criteria defined by the user such as primer maximum and minimum lengths, GC%, and melting temperature ( $T_m$ ), as well as the five-prime (5') and three-prime (3') search windows. The search windows are the

| Imput       1         Load File       Get Sequences       NM_001307521.1,Gi: 228485043         PRIMER DESIGN       5' search area       150       3' search area       150       DNA concentration (nM)       100         Primer length max       25       Primer length min       18       Primer text file       primers.tsv         Upper GC%       60       Lower GC%       40       Self-complementarity       9         Upper Tm       68       Lower Tm       55       Graphic format (.png or .gif)       png         GC clamp (V/N)       N       input specificity (V/N)       N       Minimum size sequence       300         salt concentration (mM)       50       mis-matches       2       Repetitive seq (Y/N)       N         RUN         Superimers and Graphics (run this first)       2: Multiplex PCR dimer scores       3: Clean-up (run last)         Si up from SNP       120       3' down from SNP       120       DNA concentration (nM)       100         Primer length min       18       SNP Primer file       SNP_prime         Si up from SNP       120       DNA concentration (nM)       100         Primer length min       18       SNP Primer file       SNP_p                                                                                                    | PrimerMapper                |         |                            |         |                                 |                  |
|----------------------------------------------------------------------------------------------------|-----------------------------|---------|----------------------------|---------|---------------------------------|------------------|
| Get Sequences       NM_001307521.1,Git 228485043         PRIMER DESIGN         5' search area       150       3' search area       150       DNA concentration (nM)       100         Primer length max       25       Primer length min       18       Primer text file       primers.tsv         Upper GC%       60       Lower GC%       40       Self-complementarity       9         Upper Tm       68       Lower Tm       55       Graphic format (.png or .gif)       png         GC clamp (Y/N)       N       input specificity (Y/N)       N       Minimum size sequence       300         salt concentration (mM)       50       mis-matches       2       Repetitive seq (Y/N)       N         RUN       12       Design Primers and Graphics (run this first)       2: Multiplex PCR dimer scores       3: Clean-up (run last)         SNP INPUT       5       Get SNP Sequences       rs744373,rs11136000,rs3764650         PRIMER DESIGN       5' up from SNP       120       3' down from SNP       120       DNA concentration (nM)       100         Primer length max       25       Primer length min       18       SNP Primer file       SNP_prime         Upper GC%       60       Lower GC%       40       Self-complement                                                                                                    | INPUT 2                     |         |                            |         | <u>1</u>                        |                  |
| PRIMER DESIGN         5' search area       150       3' search area       150       DNA concentration (nM)       100         Primer length max       25       Primer length min       18       Primer text file       primers.tsv         Upper GC%       60       Lower GC%       40       Self-complementarity       9         Upper Tm       68       Lower Tm       55       Graphic format (.png or .gif)       png         GC clamp (Y/N)       N       input specificity (Y/N)       N       Minimum size sequence       300         salt concentration (mM)       50       mis-matches       2       Repetitive seq (Y/N)       N         RUN       1       Design Primers and Graphics (run this first)       2: Multiplex PCR dimer scores       3: Clean-up (run last)         SNP INPUT       5       Get SNP Sequences       rs744373,rs11136000,rs3764650         PRIMER DESIGN       5' up from SNP       120       3' down from SNP       120       DNA concentration (nM)       100         Primer length max       25       Primer length min       18       SNP Primer file       SNP_primei         Upper GC%       60       Lower Tm       55       Minimum distance from SNP       30         Opper Tm       68       Lower Tm <td>Load File</td> <td></td> <td></td> <td>Get</td> <td>Sequences NM_001307521.1,GI</td> <td>: 228485043</td> | Load File                   |         |                            | Get     | Sequences NM_001307521.1,GI     | : 228485043      |
| 5' search area 150 3' search area 150 DNA concentration (nM) 100<br>Primer length max 25 Primer length min 18 Primer text file primers.tsv<br>Upper GC% 60 Lower GC% 40 Self-complementarity 9<br>Upper Tm 68 Lower Tm 55 Graphic format (.png or .gif) .png<br>GC clamp (Y/N) N input specificity (Y/N) N Minimum size sequence 300<br>salt concentration (mM) 50 mis-matches 2 Repetitive seq (Y/N) N<br>RUN<br>1: Design Primers and Graphics (run this first) 2: Multiplex PCR dimer scores 3: Clean-up (run last)<br>SNP INPUT 5<br>Load SNP File Get SNP Sequences rs744373,rs11136000,rs3764650<br>PRIMER DESIGN<br>5' up from SNP 120 3' down from SNP 120 DNA concentration (nM) 100<br>Primer length max 25 Primer length min 18 SNP Primer file SNP_prime<br>Upper GC% 60 Lower Tm 55 Minimum distance from SNP 30<br>GC clamp (Y/N) N input specificity (Y/N) N Graphic format (.png or .gif) .png<br>salt concentration (mM) 50 mis-matches 2 Minimum size sequence 300<br>RUN<br>1: Design SNP Primers and Graphics (2: Multiplex PCR dimer scores 3: Clean-up (run last)<br>BLAST PRIMERS - insert primers here in fastA format                                                                                                    | PRIMER DESIGN               |         |                            |         |                                 |                  |
| Primer length max       25       Primer length min       18       Primer text file       primerstsv         Upper GC%       60       Lower GC%       40       Self-complementarity       9         Upper Tm       68       Lower Tm       55       Graphic format (.png or .gif)       .png         GC clamp (V/N)       N       input specificity (V/N)       N       Minimum size sequence       300         salt concentration (mM)       50       mis-matches       2       Repetitive seq (V/N)       N         RUN       T       6       Count this first)       2: Multiplex PCR dimer scores       3: Clean-up (run last)         SNP INPUT       5       Get SNP Sequences       rs744373,rs11136000,rs3764650         PRIMER DESIGN       5' up from SNP       120       3' down from SNP       120       DNA concentration (nM)       100         Primer length max       25       Primer length min       18       SNP Primer file       SNP_prime         Upper GC%       60       Lower Tm       55       Minimum distance from SNP       30         Quper Tm       68       Lower Tm       55       Minimum size sequence       300         GC clamp (Y/N)       N       input specificity (Y/N)       N       Graphic format (.png or .                                                                                                    | 5' search area              | 150     | 3' search area             | 150     | DNA concentration (nM)          | 100              |
| Upper GC%       60       Lower GC%       40       Self-complementarity       9         Upper Tm       68       Lower Tm       55       Graphic format (.png or .gif)       .png         GC clamp (Y/N)       N       input specificity (Y/N)       N       Minimum size sequence       300         salt concentration (mM)       50       mis-matches       2       Repetitive seq (Y/N)       N         RUN       1:       Design Primers and Graphics (run this first)       2:       Multiplex PCR dimer scores       3:       Clean-up (run last)         SNP INPUT       5       6       6       6         Load SNP File       Get SNP Sequences       rs744373,rs11136000,rs3764650         PRIMER DESIGN       5' up from SNP       120       DNA concentration (nM)       100         Primer length max       25       Primer length min       18       SNP Primer file       SNP_prime         Upper GC%       60       Lower Tm       55       Minimum distance from SNP       30       30         GC clamp (Y/N)       N       input specificity (Y/N)       N       Graphic format (.png or .gif)       png         salt concentration (mM)       50       mis-matches       2       Minimum size sequence       300         <                                                                                                    | Primer length max           | 25      | Primer length min          | 18      | Primer text file                | primers.tsv      |
| Upper Tm       68       Lower Tm       55       Graphic format (.png or .gif)       .png         GC clamp (Y/N)       N       input specificity (Y/N)       N       Minimum size sequence       300         salt concentration (mM)       50       mis-matches       2       Repetitive seq (Y/N)       N         RUN       I: Design Primers and Graphics (run this first)       2: Multiplex PCR dimer scores       3: Clean-up (run last)         SNP INPUT       5       6         Load SNP File       Get SNP Sequences       rs744373, rs11136000, rs3764650         PRIMER DESIGN       5' up from SNP       120       3' down from SNP       120       DNA concentration (nM)       100         Primer length max       25       Primer length min       18       SNP Primer file       SNP_prime         Upper GC%       60       Lower Tm       55       Minimum distance from SNP       30         GC clamp (Y/N)       N       input specificity (Y/N)       N       Graphic format (.png or .gif)       .png         salt concentration (mM)       50       mis-matches       2       Minimum size sequence       300         GC clamp (Y/N)       N       input specificity (Y/N)       N       Graphic format (.png or .gif)       .png         salt concen                                                                                         | Upper GC%                   | 60      | Lower GC%                  | 40      | Self-complementarity            | 9                |
| GC clamp (Y/N)       N       input specificity (Y/N)       N       Minimum size sequence       300         salt concentration (mM)       50       mis-matches       2       Repetitive seq (Y/N)       N         RUN       I: Design Primers and Graphics (run this first)       2: Multiplex PCR dimer scores       3: Clean-up (run last)         SNP INPUT       5       6         Load SNP File       Get SNP Sequences       rs744373,rs11136000,rs3764650         PRIMER DESIGN       5' up from SNP       120       3' down from SNP       120       DNA concentration (nM)       100         Primer length max       25       Primer length min       18       SNP Primer file       SNP_prime         Upper GC%       60       Lower Tm       55       Minimum distance from SNP       30         GC clamp (Y/N)       N       input specificity (Y/N)       N       Graphic format (.png or .gif)       png         salt concentration (mM)       50       mis-matches       2       Minimum size sequence       300         RUN       1       Design SNP Primers and Graphics       2: Multiplex PCR dimer scores       3: Clean-up (run last)       BLAST PRIMERS - insert primers here in fastA format                                                                                                    | Upper Tm                    | 68      | Lower Tm                   | 55      | Graphic format (.png or .gif)   | .png             |
| salt concentration (mM)       50       mis-matches       2       Repetitive seq (Y/N)       N         RUN       1: Design Primers and Graphics (run this first)       2: Multiplex PCR dimer scores       3: Clean-up (run last)         SNP INPUT       5       6         Load SNP File       Get SNP Sequences       rs744373,rs11136000,rs3764650         PRIMER DESIGN       5' up from SNP       120       3' down from SNP       120       DNA concentration (nM)       100         Primer length max       25       Primer length min       18       SNP Primer file       SNP_prime         Upper GC%       60       Lower GC%       40       Self-complementarity       9         Upper Tm       68       Lower Tm       55       Minimum distance from SNP       30         GC clamp (Y/N)       N       input specificity (Y/N)       N       Graphic format (.png or .gif)       png         salt concentration (mM)       50       mis-matches       2       Minimum size sequence       300         RUN       1:       Design SNP Primers and Graphics       2:       Multiplex PCR dimer scores       3: Clean-up (run last)         BLAST PRIMERS - insert primers here in fastA format                                                                                                    | GC clamp (Y/N)              | Ν       | input specificity (Y/N)    | Ν       | Minimum size sequence           | 300              |
| RUN         1: Design Primers and Graphics (run this first)       2: Multiplex PCR dimer scores       3: Clean-up (run last)         SNP INPUT         5       Get SNP Sequences       rs744373, rs11136000, rs3764650         PRIMER DESIGN         5' up from SNP       120       3' down from SNP       120       DNA concentration (nM)       100         Primer length max       25       Primer length min       18       SNP Primer file       SNP_primer         Upper GC%       60       Lower GC%       40       Self-complementarity       9         Upper Tm       68       Lower Tm       55       Minimum distance from SNP       30         GC clamp (Y/N)       N       input specificity (Y/N)       N       Graphic format (.png or .gif)       .png         salt concentration (mM)       50       mis-matches       2       Minimum size sequence       300         RUN       I:       Design SNP Primers and Graphics       2: Multiplex PCR dimer scores       3: Clean-up (run last)       BLAST PRIMERS - insert primers here in fastA format                                                                                                    | salt concentration (mM)     | 50      | mis-matches                | 2       | Repetitive seq (Y/N)            | N                |
| 1: Design Primers and Graphics (run this first)       2: Multiplex PCR dimer scores       3: Clean-up (run last)         SNP INPUT       5       6         Load SNP File       Get SNP Sequences       rs744373,rs11136000,rs3764650         PRIMER DESIGN       5' up from SNP       120       3' down from SNP       120       DNA concentration (nM)       100         Primer length max       25       Primer length min       18       SNP Primer file       SNP_primei         Upper GC%       60       Lower GC%       40       Self-complementarity       9         Upper Tm       68       Lower Tm       55       Minimum distance from SNP       30         GC clamp (Y/N)       N       input specificity (Y/N)       N       Graphic format (.png or .gif)       png         salt concentration (mM)       50       mis-matches       2       Minimum size sequence       300         RUN       1:       Design SNP Primers and Graphics       2:       Multiplex PCR dimer scores       3:       Clean-up (run last)         BLAST PRIMERS - insert primers here in fastA format                                                                                                    | RUN                         |         |                            |         |                                 |                  |
| SNP INPUT       5       6         Load SNP File       Get SNP Sequences       rs744373,rs11136000,rs3764650         PRIMER DESIGN       5' up from SNP       120       3' down from SNP       120       DNA concentration (nM)       100         Primer length max       25       Primer length min       18       SNP Primer file       SNP_primei         Upper GC%       60       Lower GC%       40       Self-complementarity       9         Upper Tm       68       Lower Tm       55       Minimum distance from SNP       30         GC clamp (Y/N)       N       input specificity (Y/N)       N       Graphic format (.png or .gif)       png         salt concentration (mM)       50       mis-matches       2       Minimum size sequence       300         RUN       1: Design SNP Primers and Graphics       2: Multiplex PCR dimer scores       3: Clean-up (run last)       BLAST PRIMERS - insert primers here in fastA format                                                                                                    | 1: Design Primers and Graph | ics (ru | n this first) 2: Multiplex | PCR d   | imer scores 3: Clean-up (run la | ast)             |
| Load SNP File       Get SNP Sequences       rs744373,rs11136000,rs3764650         PRIMER DESIGN       5' up from SNP       120       3' down from SNP       120       DNA concentration (nM)       100         Primer length max       25       Primer length min       18       SNP Primer file       SNP_primei         Upper GC%       60       Lower GC%       40       Self-complementarity       9         Upper Tm       68       Lower Tm       55       Minimum distance from SNP       30         GC clamp (Y/N)       N       input specificity (Y/N)       N       Graphic format (.png or .gif)       png         salt concentration (mM)       50       mis-matches       2       Minimum size sequence       300         RUN       1       Design SNP Primers and Graphics       2: Multiplex PCR dimer scores       3: Clean-up (run last)       BLAST PRIMERS - insert primers here in fastA format                                                                                                    | SNP INPUT 5                 |         |                            |         | 6                               |                  |
| PRIMER DESIGN         5' up from SNP       120       3' down from SNP       120       DNA concentration (nM)       100         Primer length max       25       Primer length min       18       SNP Primer file       SNP_primei         Upper GC%       60       Lower GC%       40       Self-complementarity       9         Upper Tm       68       Lower Tm       55       Minimum distance from SNP       30         GC clamp (Y/N)       N       input specificity (Y/N)       N       Graphic format (.png or .gif)       png         salt concentration (mM)       50       mis-matches       2       Minimum size sequence       300         RUN       1       Design SNP Primers and Graphics       2: Multiplex PCR dimer scores       3: Clean-up (run last)       BLAST PRIMERS - insert primers here in fastA format                                                                                                    | Load SNP File               |         |                            | Get     | t SNP Sequences rs744373,rs11:  | 136000,rs3764650 |
| 5' up from SNP       120       3' down from SNP       120       DNA concentration (nM)       100         Primer length max       25       Primer length min       18       SNP Primer file       SNP_prime         Upper GC%       60       Lower GC%       40       Self-complementarity       9         Upper Tm       68       Lower Tm       55       Minimum distance from SNP       30         GC clamp (Y/N)       N       input specificity (Y/N)       N       Graphic format (.png or .gif)       .png         salt concentration (mM)       50       mis-matches       2       Minimum size sequence       300         RUN       12       Design SNP Primers and Graphics       2: Multiplex PCR dimer scores       3: Clean-up (run last)       BLAST PRIMERS - insert primers here in fastA format                                                                                                    | PRIMER DESIGN               |         |                            |         |                                 |                  |
| Primer length max       25       Primer length min       18       SNP Primer file       SNP_primei         Upper GC%       60       Lower GC%       40       Self-complementarity       9         Upper Tm       68       Lower Tm       55       Minimum distance from SNP       30         GC clamp (Y/N)       N       input specificity (Y/N)       N       Graphic format (.png or .gif)       .png         salt concentration (mM)       50       mis-matches       2       Minimum size sequence       300         RUN       I: Design SNP Primers and Graphics       2: Multiplex PCR dimer scores       3: Clean-up (run last)       BLAST PRIMERS - insert primers here in fastA format                                                                                                    | 5' up from SNP              | 120     | 3' down from SNP           | 120     | DNA concentration (nM)          | 100              |
| Upper GC%       60       Lower GC%       40       Self-complementarity       9         Upper Tm       68       Lower Tm       55       Minimum distance from SNP       30         GC clamp (Y/N)       N       input specificity (Y/N)       N       Graphic format (.png or .gif)       .png         salt concentration (mM)       50       mis-matches       2       Minimum size sequence       300         RUN         1: Design SNP Primers and Graphics       2: Multiplex PCR dimer scores       3: Clean-up (run last)       BLAST PRIMERS - insert primers here in fastA format                                                                                                    | Primer length max           | 25      | Primer length min          | 18      | SNP Primer file                 | SNP_prime        |
| Upper Tm       68       Lower Tm       55       Minimum distance from SNP       30         GC clamp (Y/N)       N       input specificity (Y/N)       N       Graphic format (.png or .gif)       .png         salt concentration (mM)       50       mis-matches       2       Minimum size sequence       300         RUN       1: Design SNP Primers and Graphics       2: Multiplex PCR dimer scores       3: Clean-up (run last)       BLAST PRIMERS - insert primers here in fastA format                                                                                                    | Upper GC%                   | 60      | Lower GC%                  | 40      | Self-complementarity            | 9                |
| GC clamp (Y/N)       N       input specificity (Y/N)       N       Graphic format (.png or .gif)       .png         salt concentration (mM)       50       mis-matches       2       Minimum size sequence       300         RUN       1: Design SNP Primers and Graphics       2: Multiplex PCR dimer scores       3: Clean-up (run last)         BLAST PRIMERS - insert primers here in fastA format                                                                                                    | Upper Tm                    | 68      | Lower Tm                   | 55      | Minimum distance from SNP       | 30               |
| salt concentration (mM)     50     mis-matches     2     Minimum size sequence     300       RUN     1: Design SNP Primers and Graphics     2: Multiplex PCR dimer scores     3: Clean-up (run last)       BLAST PRIMERS - insert primers here in fastA format                                                                                                    | GC clamp (Y/N)              | Ν       | input specificity (Y/N)    | Ν       | Graphic format (.png or .gif)   | .png             |
| RUN<br>1: Design SNP Primers and Graphics) 2: Multiplex PCR dimer scores) 3: Clean-up (run last)<br>BLAST PRIMERS - insert primers here in fastA format                                                                                                    | salt concentration (mM)     | 50      | mis-matches                | 2       | Minimum size sequence           | 300              |
| 1: Design SNP Primers and Graphics) 2: Multiplex PCR dimer scores) 3: Clean-up (run last) BLAST PRIMERS - insert primers here in fastA format                                                                                                    | RUN                         |         |                            |         |                                 |                  |
| BLAST PRIMERS - insert primers here in fastA format                                                                                                    | 1: Design SNP Primers and G | raphie  | 2: Multiplex PCR dime      | er scor | es 3: Clean-up (run last)       |                  |
| BLAST PRIMERS - insert primers here in fastA format                                                                                                    |                             |         |                            |         |                                 |                  |
|                                                                                                    | BLAST PRIMERS - insert prim | ers he  | re in fastA format         |         |                                 |                  |
|                                                                                                    |                             |         |                            |         |                                 |                  |
|                                                                                                    |                             |         |                            |         |                                 |                  |
|                                                                                                    | SELECT DATABASE.            |         |                            |         |                                 |                  |
|                                                                                                    | Nucleotide collection (nt)  | 0.6     | enomic Human 🔘 Geno        | mic of  | thers 🔿 EST others 🔿 EST Hu     | man in FST Mouse |
| SELECT DATABASE:                                                                                                    |                             |         | COLLECTION OF OCHO         |         |                                 | Lot mouse        |
| SELECT DATABASE:<br>Nucleotide collection (nt)  Genomic Human  Genomic others EST others EST Human EST Mouse BLAST                                                                                                    | BLAST                       |         |                            |         |                                 |                  |

**Figure 2. PrimerMapper user interface.** The PrimerMapper user interface is divided into *three* sections that can be executed independently. The *first* section is for general primer design from DNA sequences in fastA format that can be uploaded by clicking the "Get Sequences" button which will collect fastA formatted sequences from NCBI's GenBank (yellow circle, number 1), or locally by clicking the "Load File" button (yellow circle, number 2). The Primer design criteria are populated in the textboxes within the "PRIMER DESIGN" frame (yellow circle, number 3). Primer design then begins by clicking the buttons within the "RUN" frame (yellow circle, number 4). The user must start with "1: Design Primers", followed by "2: Multiplex PCR dimer scores" or "3: Clean-up". The *second* section of the interface is for "SNP INPUT". Similar to the *first* section, the data can be uploaded locally (yellow circle, number 5) or remotely from dbSNP by entering appropriate accession number(s) (yellow circle, number 6). Next the primer design criteria are populated within the "PRIMER DESIGN" frame (yellow circle, number 7), followed by program execution by clicking the buttons 1 to 3 in the "RUN" frame (yellow circle, number 8). The *third* section is the BLAST window at the bottom of the interface (yellow circle, number 9); here the user can input any number of fastA formatted primer sequences and BLAST against a specific database at NCBI (yellow circle, number 10). The results from the BLAST report are printed to a text file in the current working directory.

areas across which PrimerMapper will scan for appropriate primers that meet the user's requirements; for example, a five-prime (5') search area of '150', will result in PrimerMapper searching the first 150bp of each sequence for an appropriate primer sequence. PrimerMapper will then calculate hairpin and self-complementarity scores for each primer, and only return primers whose scores are above a minimum threshold. Thresholds were determined by PCR validation experiments and also *in silico* testing. By default, repetitive sequences are excluded from primer design – this is defined as more than 5 mononucleotide repeats or more than 4 dinucleotide repeats. However, if the user wishes to design primers from repetitive sequences, 'Y' can be entered in the 'repetitive sequence' option box (see Fig. 2). A three-prime (3') GC clamp can also be specified by the user for each primer (this is not the case for allele specific primers). PrimerMapper also includes a primer specificity detection feature with mismatch options. To use this feature the user can enter "Y" in the "input specificity" textbox, and enter the number of allowed mismatches, if any, in the "mis-matches" textbox – this feature will ensure that each primer

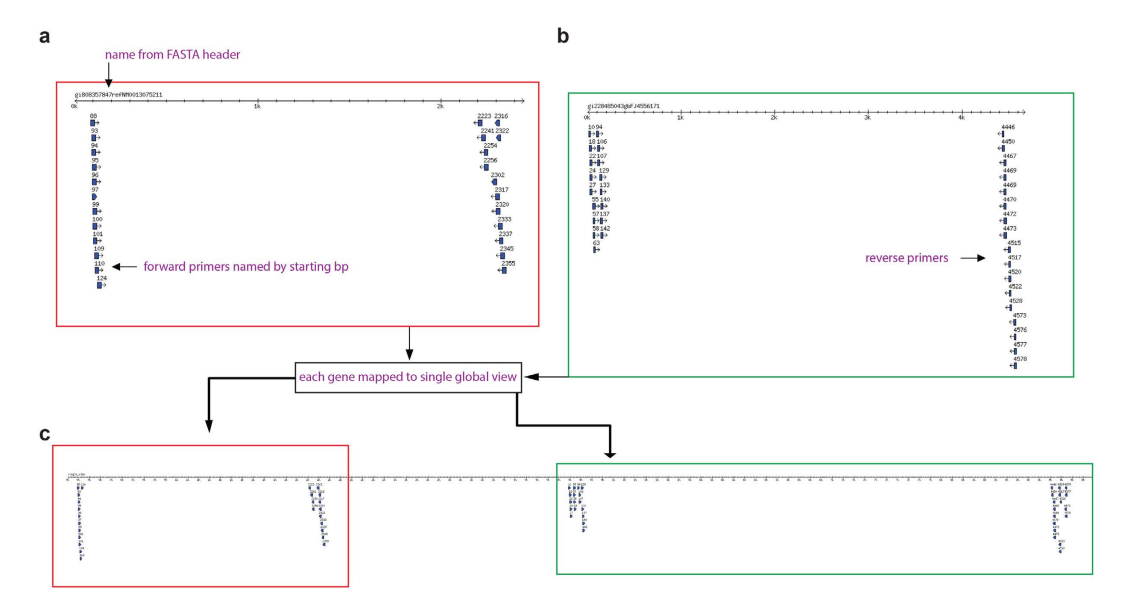

**Figure 3. PrimerMapper graphical outputs.** (**a**,**b**) A sample graphical output generated by PrimerMapper for DNA based sequences in fastA format is shown. The primers designed to each sequence (in this case, two sequences), is converted to a graphical output with each primer represented by a blue glyph arrowed in the direction of synthesis. Each primer is named by its starting position and the fastA header from each sequence is at the top of the scaled graphic. The number line represents a scaled version of the input sequence in base pairs. (**c**) PrimerMapper also generates a concatenated graphic that assembles each sequence (adopting the order followed in the inputted file) and its designed primers into a single view so as to quickly and easily validate the distribution of primers across all sequences.

is specific (apart from permitted mismatches) to the entire input file uploaded by the user. After all the primer design parameters are completed by the user, PrimerMapper is then executed by clicking the button within the "RUN" frame (Fig. 2, circle 4). Once all criteria are met, PrimerMapper will print the primer sequence and features to a file, and also generate text based files that mark the position and length of each primer within each sequence. These positional text files are used to generate the graphical maps for each sequence. If the user clicks the "Multiplex PCR dimer scores" button, PrimerMapper also implements a combinations without replacements algorithm (*n* choose *k*: equation 1) for all primers (both forward and reverse) to calculate cross-complementarity primer-dimer scores. The user must start with "1: Design Primers", followed by "2: Multiplex PCR dimer scores" or "3: Clean-up". The "Clean-up" button can be clicked at the end by the user to remove temporary files from the current working directory used in the generation of graphical outputs.

The *second* section of the interface is the SNP INPUT component. Similar to section 1 above, the data can be uploaded locally in rs\_fastA format (Fig. 2, circle 5) or retrieved remotely (Fig. 2, circle 6) from NCBI's dbSNP<sup>23</sup>. SNP sequence data is preprocessed by PrimerMapper to collect the SNP position and type from the header field. Next, the primer design criteria are populated within the "PRIMER DESIGN" frame (Fig. 2, circle 7), followed by program execution after clicking buttons 1 to 3 within the "RUN" frame (Fig. 2, circle 8). PrimerMapper's SNP primer design includes the design of allele-specific primers. Allele-specific PCR is a PCR-based method used to detect known SNPs<sup>24,25</sup>. In this protocol, the specific primers are designed to permit amplification by DNA polymerase only if the nucleotide at the 3'-end of the primer perfectly complements the base at the wildtype or polymorphic site.

The *third* section is the BLAST<sup>26</sup> window to NCBI databases at the bottom of the interface (Fig. 2, circle 9); here the user can input any number of fastA formatted primers and BLAST against a specific database at NCBI (Fig. 2, circle 10). The database is selected by the user and includes the following: nucleotide collection, genomic human, genomic others, EST others, EST human, EST mouse. The results of the BLAST analysis are printed to a text file in the current working directory. The BLAST feature is driven by a separate script called 'web\_blast.pl' that should be in the same PATH or directory as the driver script mentioned above.

**Output files.** An example of a primer sequence map generated by PrimerMapper for DNA based sequences in fastA format is shown in Fig. 3. The primers designed to each inputted sequence (in this case only two sequences), is converted to a graphical output with each primer represented by a blue glyph arrowed in the direction of synthesis (Fig. 3a,b). Each primer is named by its starting position and the fastA header from each sequence is at the top of the scaled graphic. The number line represents a scaled version of the input sequence in base pairs. PrimerMapper can also generate a concatenated map that assembles each sequence (adopting the order followed in the inputted file) and its designed primers into a single map so as to quickly and easily validate the distribution of primers across all sequences (Fig. 3c). This approach is also implemented for SNP based sequences (Fig. 4a–c) where primers spanning the SNP (which is denoted by a green symbol – see Fig. 4a) are mapped onto their

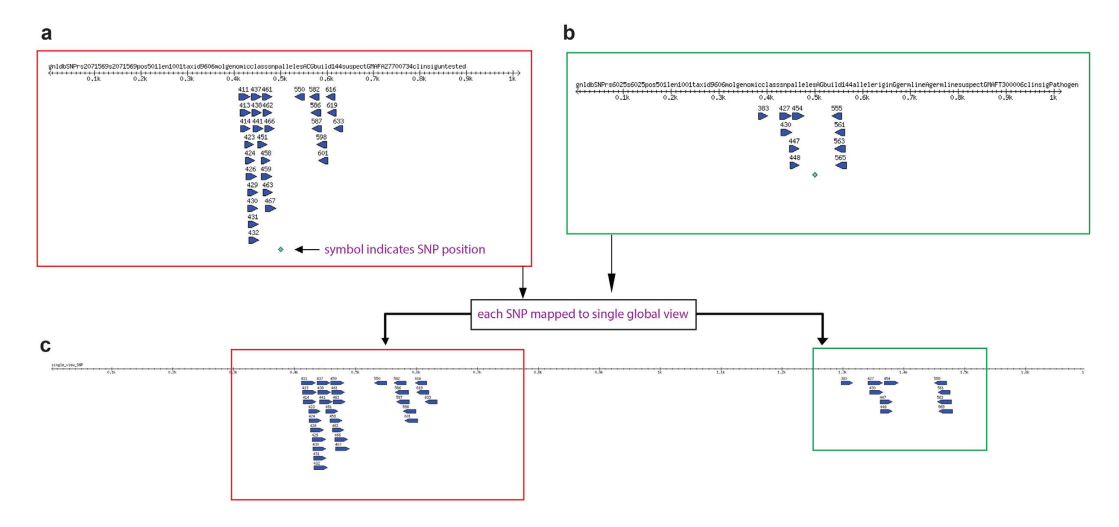

**Figure 4. PrimerMapper graphical outputs for SNP based sequences.** (a,b) A sample SNP sequence graphical output generated by PrimerMapper is shown. Primers spanning the SNP (which is denoted by a green symbol) are mapped onto their derived sequence. Each primer is named by its starting position and the fastA header from each sequence is at the top of the scaled graphic. The number line represents a scaled version of the input sequence in base pairs. (c) A single assembled view of all inputted SNP sequences and their primers is also generated from SNP data by PrimerMapper.

.....

derived sequence. A single assembled view of all inputted SNP sequences and their primers can also be generated from SNP data by PrimerMapper (Fig. 4c).

PrimerMapper also generates tab separated value (TSV) based files that list the designed primers and their corresponding features from each inputted sequence (Fig. 5a). In the case of SNP data, PrimerMapper preprocesses all input by collecting the SNP location and SNP type from the rs\_fastA formatted input. These features are highlighted in Fig. 5b by red rectangles. If the SNP sequence data is not remotely retrieved from dbSNP, the user can locally upload their own data; however, the header for each sequence must be unique and contain the SNP location and sequence length as indicated within the red box i.e. "pos = 501|len1001". Furthermore, the standard SNP sequence format must be adopted for the SNP type, e.g. "R" or "Y", inserted within each sequence where standard IUPAC notation<sup>27</sup> is applied: R = A/G, Y = C/T, M = A/C, K = G/T, W = A/T, S = C/G, B = C/G/T, D = A/G/T, H = A/C/T, V = A/C/G, N = A/C/G/T. As well as generating a TSV file similar to Fig. 5a, PrimerMapper will also generate a TSV file from SNP data similar to Fig. 5c depicting the allele specific primers for each SNP and the appropriate wildtype and polymorphic primer specific to each SNP, as well as the basic features for each primer *e.g.* sequence header,  $T_m$ , Self-complementarity score (score should be below 10), hairpin score ( $\Delta G$  score closer to zero is better), and GC%.

Browser visualization of primer map. PrimerMapper will generate positional text files that are configured for browser visualization using the script 'cols\_to\_rows.pl'. This script must be placed in the current working directory or specified PATH. A folder called "Browser\_PrimerMapper" will be generated in the current working directory by PrimerMapper and a file for each primer/sequence map is placed inside this folder. These files can be opened from within "primermapper.html" under 'choose file' (Fig. 6, circle 1). Primers can be visualized as arrows or lines, and also a "magnifying glass" checkbox can be ticked so as to magnify the primer names by moving the mouse over the primers within the primer-map canvas (Fig. 6, circle 2). The user can then click the "submit" button and the primer/sequence map is generated, which allows the user to get the base pair position along the sequence by moving the mouse under the sequence map (Fig. 6, circle 3). The user can also draw new primers directly onto the canvas (Fig. 6, circle 4) which will return a JavaScript popup box with the DNA sequence, GC%, and primer  $T_m$  values of the sequence that corresponds to the line drawn by the user (Fig. 6, circle 5). If the line is drawn from left to right, a forward primer is returned, and if the line is drawn from right to left, a reverse complemented primer is returned in the popup box. The primers are graphically represented as arrows in Fig. 6 (circle 6). This feature not only provides a graphical output to visualize the primer/sequence map but also allows the user to draw new primers in specific positions, for example, perhaps flanking a SNP, or perhaps relative to others primers within the primer map for nested PCR experiments.

**Testing.** Validation tests were performed for PrimerMapper via *in silico* analysis as well as PCR based experimentation. PCR based tests are shown in Fig. 7a, and the corresponding primer sequences are listed in Table 1. PCR reactions using primers designed by PrimerMapper that span the *C. elegans* transcript, ZK5204a, were performed, and the resulting products are presented in Fig. 7a. In each case bands of the correct size were obtained from each PCR. Run-time testing was also performed for PrimerMapper (Fig. 7b); run-time tests using files containing various numbers of sequences (2, 10, 20, 50, 100, 150, 200, and 1,000) were provided as input to PrimerMapper, and ran using default settings to generate primer files and text based positional files by executing the first step in the "RUN" frame of DNA based local fastA formatted sequences (see Fig. 2, yellow circle number 4). The relationship between run-time and sequence number was best fit with a quadratic equation. To compare

...

а

| Header                     | Start | Tm(degC) | Sequence                    | Self-comp | GC%   |
|----------------------------|-------|----------|-----------------------------|-----------|-------|
| gi808357847refNM0013075211 | 2321  | 67.5     | R: TCATCCCATCCGGAAAACTCG    | 11        | 52.40 |
| Header                     | Start | Tm(degC) | Sequence                    | Self-comp | GC%   |
| gi228485043gbFJ4556171     | 21    | 59.4     | F: ACTGGTGATAACAGTGTGAAAGC  | 11        | 43.50 |
| gi228485043gbFJ4556171     | 22    | 66.1     | F: CTGGTGATAACAGTGTGAAAGCCG | 10        | 50.00 |
| gi228485043gbFJ4556171     | 23    | 65.4     | F: TGGTGATAACAGTGTGAAAGCCG  | 10        | 47.80 |
| gi228485043gbFJ4556171     | 25    | 63.0     | F: GTGATAACAGTGTGAAAGCCGC   | 8         | 50.00 |
| gi228485043gbFJ4556171     | 4505  | 66.6     | R: GCATGGAAACCAATACGGATGC   | 9         | 50.00 |

#### b

R CCC TRIGTCTT IGGTGAAGGG TCTGCTGTGC ACCATCCCCC ATCCTACGTG GCCCACCTGG CCTCAGACTT CGGGGTGAGG GTGTTTCAGC AGGTGGCGCA GGCCTCCAAG GACCGCAACG TGGTTTTCTC ACCCTATGGG GTGGCCTCGG TGTTGGCCAT GCTCCAGCTG ACAACAGGAG GAGAAACCCA GCAGCAGATT CAAGCAGCTA TGGGATTCAA GATTGATGGT GAGCCACGG ACACCAGGGG AGGTGGGTGG CATGCAGAAC AGACCTACCA GAAGCCAAGG AAAGGCTGGC TCTGGCTTAG CCGAGCCAAG CCCCATACAG CTGTGCTGCA GGGGCCACCC CATCTTCTC CCACTACAT CCAAGTCACT GGACCCTTGA ATCTCCAAGG GTGTCTGACC AGTAGATTTA CCGCTTATTC ACCACCGTG GATCTTAACCT CGTAAGTT TGCCCATCTA CAAAATGAGG ATTATTTGCT GTCCTAAAGA

#### С

| Header             | Tm(degC) | Allele Specific Primer Sequences  |                          | Self-comp | Hairpin | GC%  |
|--------------------|----------|-----------------------------------|--------------------------|-----------|---------|------|
| gnldbSNPrs744373   | 62.5     | Forward: CAGGGACAGGCAGGTCTGAGGC.C | CAGGGACAGGCAGGTCTGAGGC.T | 11        | -9.1    | 68.2 |
| Header             | Tm(degC) | Allele Specific Primer Sequences  |                          | Self-comp | Hairpin | GC%  |
| gnldbSNPrs11136000 | 56.5     | Reverse: GCAAGGGCCCGTTAGAGA.G     | GCAAGGGCCCGTTAGAGA.T     | 8         | -5.7    | 61.1 |

Figure 5. PrimerMapper text based outputs and input SNP sequence requirements. (a) PrimerMapper generates tab separated value (TSV) based text files that lists the designed primers and their corresponding features from each sequence. (b) In the case of SNP data, PrimerMapper pre-processes all input by collecting the SNP location and SNP type from the rs\_fastA formatted input. These features are highlighted by red rectangles. If the SNP sequence data is not remotely retrieved from dbSNP<sup>23</sup>, the user can locally upload data, however, the header for each sequence must be unique and contain the SNP location and sequence length as formatted within the red rectangle i.e. "pos = 501|len1001". Furthermore, the standard SNP sequence format must be adopted with the SNP type e.g. "R" or "Y" etc. inserted within each sequence. (c) PrimerMapper returns a TSV file from SNP data depicting the allele-specific primers for each SNP and the appropriate wildtype and polymorphic primers specific to each SNP, as well as their basic features i.e. sequence header,  $T_m$ , Self-complementarity score,  $\Delta G$  hairpin score, and GC%.

| - | • | - |
|---|---|---|
|   |   |   |
|   |   |   |
|   |   |   |
|   |   |   |
|   |   |   |
|   |   |   |
|   |   |   |

| Primer Name | DNA Sequence $5' \rightarrow 3'$ |
|-------------|----------------------------------|
| F1_83       | TCCCCGAAAATCTTCAGTG              |
| F2_84a      | CCCCGAAAATCTTCAGTGT              |
| F3_84b      | CCCCGAAAATCTTCAGTG               |
| F4_129a     | TTCACCGTCCACAGGCAAA              |
| F5_129b     | TTCACCGTCCACAGGCAA               |
| R1_554      | TAACCTGTGGACGAGGTGGA             |
| R2_555a     | AACCTGTGGACGAGGTGGA              |
| R3_555b     | TAACCTGTGGACGAGGTGG              |
| R4_555c     | ATAACCTGTGGACGAGGTG              |
| R5_556      | TAACCTGTGGACGAGGTG               |
| R6_557a     | CATAACCTGTGGACGAGGT              |
| R7_557b     | CATAACCTGTGGACGAGG               |
| R8_614      | ATGGTCTCAACTGCACCCAT             |
| R9_615      | TGGTCTCAACTGCACCCA               |

#### Table 1. DNA sequences of primers used in PCR validation experiments.

.....

the primer melting temperatures calculated by PrimerMapper with other algorithms, we generated 100 random primers that varied in size from 18-30bps and plotted their melting temperature against the melting temperatures obtained using other algorithms (Fig. 7c–f). Firstly, the melting temperature obtained by PrimerMapper was compared with the NEB calculator for NEB *Taq* DNA polymerase (Fig. 7c;  $r^2 = 0.979$ ). The NEB calculator uses the algorithm defined by SantaLucia<sup>28</sup> and is salt corrected as described by Owczarzy *et al.*<sup>29</sup> for *Taq* DNA polymerase buffer. Next, we compared PrimerMapper with the NEB calculator for NEB Phusion<sup>®</sup> polymerase (Fig. 7d;  $r^2 = 0.999$ ); the algorithm for Phusion<sup>®</sup> polymerase is defined by Breslauer *et al.*<sup>30</sup> and salt corrected to

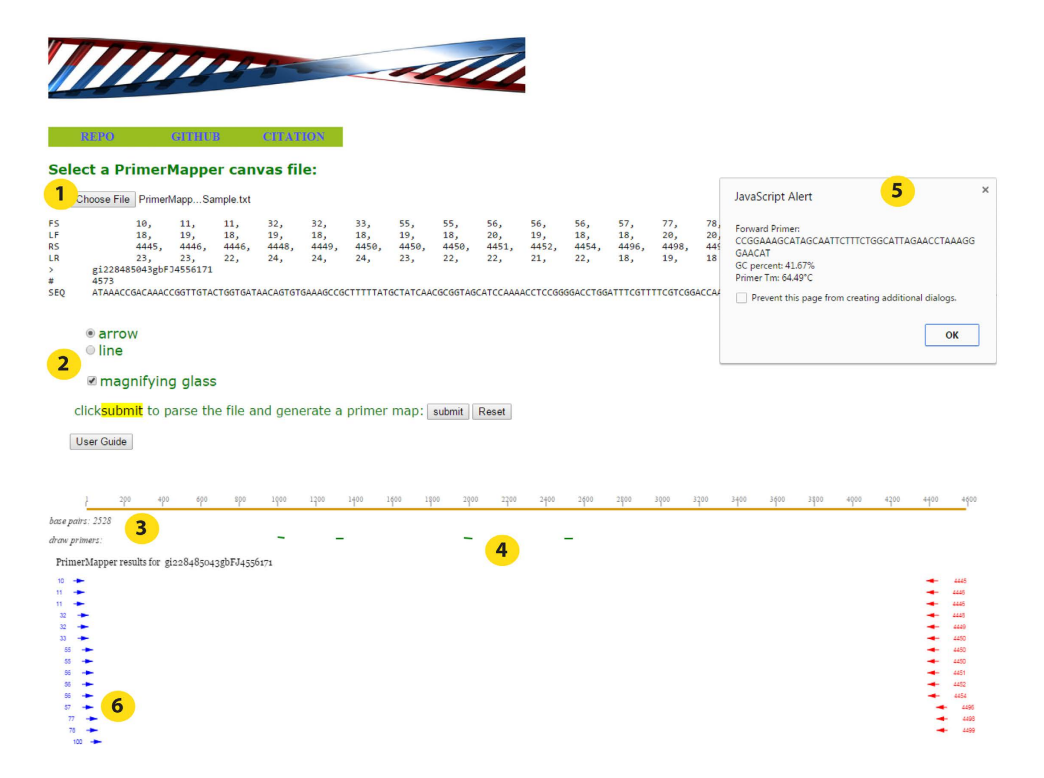

**Figure 6.** Visualization of primer map in a browser. A sample graphical output generated by PrimerMapper for browser visualization is shown. A canvas text file for each sequence is generated by PrimerMapper and these files can then be opened directly in a browser by clicking the "primerMapper.HTML" file and loading the data. A sample configured text file is included in the download called "PrimerMapper\_Sample.txt" which can be directly loaded into "primermapper.HTML" (circle 1). Primers can be visualized as arrows or lines and also a 'magnifying glass' can be checked so as to magnify the primer names by moving the mouse over the primers within the primermap canvas (circle 2). The user can also get the base pair position along the sequence (circle 3) by moving the mouse under the sequence map. The user can also draw new primers on the canvas (circle 4) which will return a JavaScript popup box with the DNA sequence, GC%, and primer  $T_m$  values of the sequence corresponding to the line drawn by the user (circles 4 and 5). If the line is drawn from left to right, a forward primer is returned, and if the line is drawn from right to left, a reverse complemented primer is returned in the popup box. The user can also click the 'User Guide' button to get an overview of each feature.

.....

the appropriate Phusion<sup>®</sup> polymerase buffer conditions as described by Schildkraut<sup>31</sup>. The melting temperature correlations are also plotted for PrimerMapper versus NEB Q5<sup>®</sup> Hi-Fi polymerase (Fig. 7e;  $r^2 = 0.94$ ), which uses the algorithm by SantaLucia<sup>28</sup> and is salt corrected as described by Owczarzy *et al.*<sup>29</sup> for the Q5<sup>®</sup> buffer system. Finally, the primer melting temperatures for PrimerMapper were compared to that of Primer3<sup>16</sup> (Fig. 7f;  $r^2 = 0.985$ ) which by default uses the algorithm by Breslauer *et al.*<sup>30</sup>. In each case, there were robust correlations observed between the melting temperatures calculated by PrimerMapper and each algorithm, with the highest correlation observed for PrimerMapper to that of the NEB calculator for NEB Phusion<sup>®</sup> polymerase (Fig. 7d;  $r^2 = 0.99$ ).

#### Conclusions

In order to efficiently design large numbers of primers from different data types, automated sequence retrieval and processing becomes critical. Of equal importance is an ability to quickly scan and validate the coverage and position of designed primers. Many primer design tools such as Primer3<sup>16</sup>, BatchPrimer3<sup>9</sup>, Primer-Blast<sup>20</sup>, PrimerDesign-M<sup>32,33</sup>, PrimerView<sup>34</sup> and PerlPrimer<sup>14</sup> provide effective ways to analyze large datasets. PrimerMapper builds upon these developments to provide a central resource that combines the key features of these tools while also offering a new layer of design and visualization that are not offered by any other primer design tools. To automate the process of bulk primer design, PrimerMapper offers sequence retrieval and processing options from GenBank and dbSNP. In order to quickly validate the density and coverage of designed primers, PrimerMapper returns primer maps for each sequence as an image file, and also generates a single concatenated primer map of all sequences with their derived primers; this latter feature is not offered by other software and provides a fast and effective way to examine primer distribution across contigs or linked genes for primer walking or sequencing experiments. Another unique innovation of PrimerMapper is the ability to view these primer maps within a browser where new primers can quickly and easily be drawn by the user directly onto the webpage. This feature allows the user to design primers that may flank a known SNP or alternatively generate new primers in unique positions or relative to other primers for nested PCR experiments. PrimerMapper's interface offers numerous other features including remote BLAST options similar to the software, Primer-Blast<sup>20</sup>, as

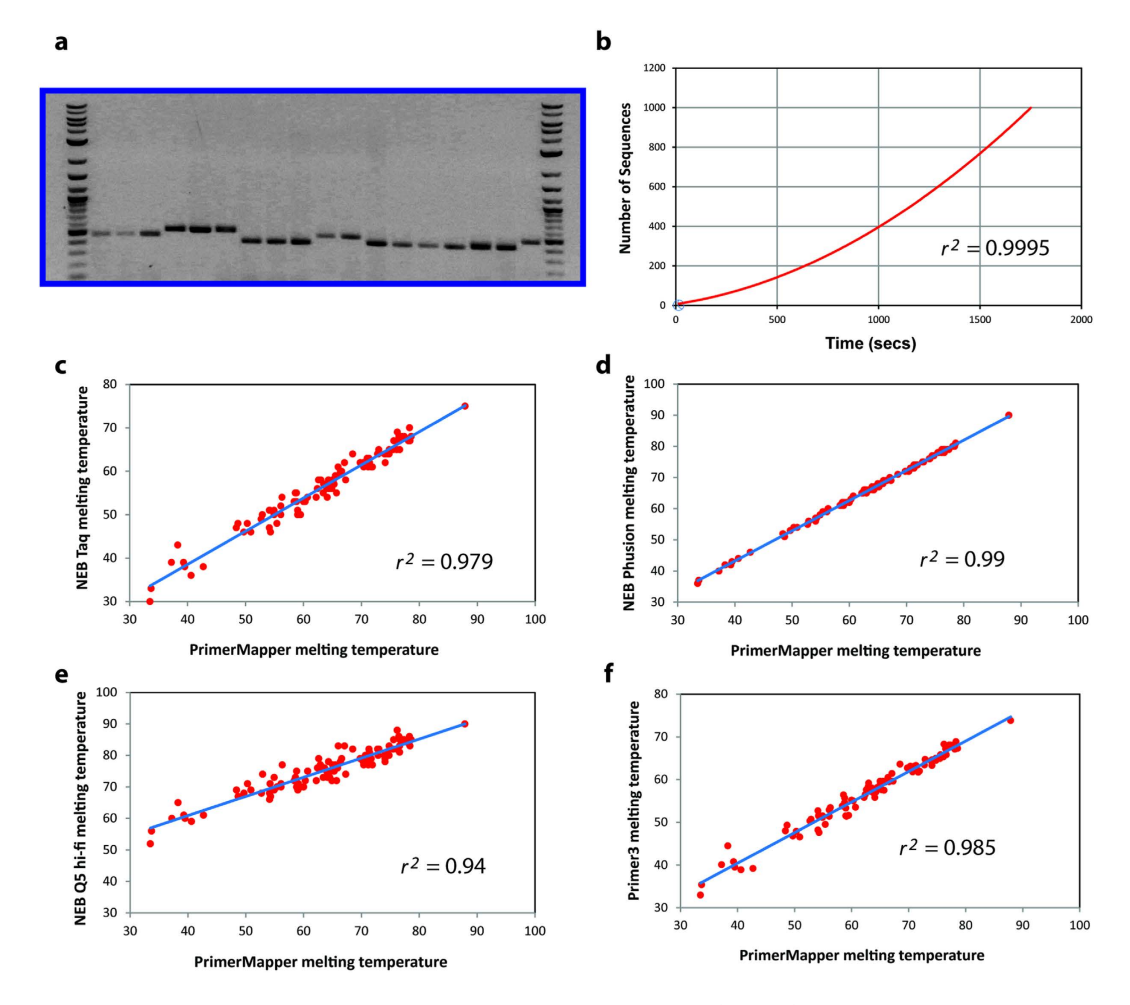

**Figure 7.** Validation and testing of PrimerMapper. (a) Primers were designed using PrimerMapper to span the *C. elegans* transcript, ZK5204a, and PCR products from a series of PCR reactions using these primers were examined by gel electrophoresis. Primer sequences are displayed in Table 1. Robust bands of the correct size were obtained from each PCR. The first and last lanes are a GenRuler DNA ladder mix (Thermo Fisher Scientific, Waltham, MA). Primer parings starting from the left second lane were: F2 + R1, F2 + R2, F2 + R3, F2 + R4, F2 + R5, F2 + R6, F3 + R1, F3 + R2, F3 + R3, F3 + R4, F1 + R2, F1 + R3, F1 + R4, F1 + R5, F1 + R6, F1 + R8, F3 + R9, F5 + R6. (b) Files containing different numbers of sequences (2, 10, 20, 50, 100, 150, 200, 1,000) were provided as input to PrimerMapper and ran using default settings to generate primer text files for each sequence and graphic file generation input text files (i.e. Step 1 of execution – see Fig. 2). The resulting data is plotted with time (seconds) on the x-axis and the number of sequences on the y-axis. Fitting the relationship between sequence number and run-time with a quadratic equation yields an  $R^2$  value of 0.9995. (**c-f**) Comparison of the melting temperatures obtained for PrimerMapper from 100 randomly generated primers (18–30bps in size) with that of the NEB calculator for NEB *Taq* DNA Polymerase (**c**), NEB Phusion<sup>®</sup> Polymerase (**d**), NEB Q5<sup>®</sup> Hi-Fi Polymerase (**e**), and with Primer3<sup>16</sup> (**f**).

well as generating primer dimer scores for each primer pairing. Taken together, PrimerMapper attempts to bring together key features from numerous primer design tools into a single program while adding new layers of design that enable primer design *en masse* from any number of DNA or SNP sequences.

#### Methods

**Implementation.** The graphical user interface of PrimerMapper is written using Perl Tkx, which comes standard with ActiveState's Perl distribution, as well as JavaScript (jQuery and Fabric.js), HTML, and CSS. PrimerMapper also uses the Bioperl<sup>35</sup> dependencies: Bio:SeqIO, Bio::Graphics, and Bio::SeqFeature::Generic, to parse sequences and generate graphical outputs. All dependencies are freely available from CPAN. A full list of webpages for all software used is documented in Supplementary Table S1. PrimerMapper is a package with a constructor subroutine called "new" that enables the user to execute the module by instantiating a PrimerMapper object. Subroutines from PrimerMapper are exported from the package into a driver script called 'PrimerMapper\_driver.pl'. Browser visualization of the primer map has been validated using Google Chrome and requires the script called 'cols\_to\_rows.pl' to be in the same PATH or directory as the driver script mentioned above (PrimerMapper\_driver.pl). To examine potential cross-complementarity between all primer pairs, PrimerMapper implements a combinations without replacements algorithm (*n* choose *k*) for all primers (both

forward and reverse) to calculate cross-complementarity primer-dimer scores and print these values to a TSV file using the following formula:

$$\binom{n}{k} = \frac{n!}{k!(n-k)!}, \text{ if } 0 \le k \le n$$
(1)

where, *n* is the set of all primers designed by PrimerMapper and *k* is the number of primers chosen (i.e. 2) for each *k*-combination. This implementation slows down substantially as the number of primers designed by PrimerMapper increases (or as the number of sequences increases). Features of the basic algorithm for PrimerMapper are shown in detail in Fig. 1, some of which have been described previously<sup>17,19,34</sup> including calculations for primer  $T_m^{8,19}$  which were selected based upon validation experiments performed using primers designed using these calculations (Fig. 7c–f).

**DNA isolation and PCR.** *Caenorhabditis elegans* wildtype (N2) strain was maintained at 20 °C using standard procedures on NGM plates seeded with *E. coli* strain OP50<sup>36</sup>. *C. elegans* DNA was isolated by harvesting a mixed population of animals collected in a 1.5 ml tube. 200  $\mu$ l of lysis buffer (60 g/ml proteinase K, 10 mM Tris-Cl, pH 8.3, 50 mM KCl, 2.5 mM MgCl<sub>2</sub>, 0.45% IGEPAL, 0.45% Tween–20, 0.01% gelatin) was added to the tube and then placed in a freezer at -80 °C for 10 mins followed by incubation at 60 °C for 1 hr followed by 95 °C for 15 mins. Tubes were then centrifuged at 13,000 rpm for 1 min in a bench top centrifuge and 50  $\mu$ l gDNA supernatant isolated for PCR. Primer pairs used for *C. elegans* PCR reactions are displayed in Table 1 and PCR reactions performed with Taq DNA polymerase from NEB (M0273L) using the following cycling conditions: 95 °C for 2 mins, 95 °C for 30 sec, 55 °C for 30 sec, and 72 °C extension for 1 min for 35 cycles. The final PCR products were electrophoresed on 1.5% agarose gels.

#### References

- 1. Saiki, R. K. *et al.* Primer-directed enzymatic amplification of DNA with a thermostable DNA polymerase. *Science* 239, 487–491 (1988).
- Kamachi, K. et al. Development and evaluation of a loop-mediated isothermal amplification method for rapid diagnosis of Bordetella pertussis infection. J. Clin. Microbiol. 44, 1899–1902 (2006).
- 3. Heckman, K. L. & Pease, L. R. Gene splicing and mutagenesis by PCR-driven overlap extension. Nat. Protoc. 2, 924–932 (2007).
- Lee, J., Shin, M. K., Ryu, D. K., Kim, S. & Ryu, W. S. Insertion and deletion mutagenesis by overlap extension PCR. *Methods Mol. Biol.* 634, 137–146 (2010).
- Hatano, B. et al. LAMP using a disposable pocket warmer for anthrax detection, a highly mobile and reliable method for antibioterrorism. Jpn. J. Infect. Dis. 63, 36–40 (2010).
- 6. Notomi, T. et al. Loop-mediated isothermal amplification of DNA. Nucleic Acids Res. 28, E63 (2000).
- 7. Vogelstein, B. & Kinzler, K. W. Digital PCR. Proc. Natl. Acad. Sci. USA. 96, 9236–9241 (1999).
- Rychlik, W. & Rhoads, R. E. A computer program for choosing optimal oligonucleotides for filter hybridization, sequencing and in vitro amplification of DNA. Nucleic Acids Res. 17, 8543–8551 (1989).
- 9. You, F. M. *et al.* BatchPrimer3: a high throughput web application for PCR and sequencing primer design. *BMC Bioinformatics* 9, 253-2105-9-253 (2008).
- 10. Marshall, O. Graphical design of primers with PerlPrimer. Methods Mol. Biol. 402, 403-414 (2007).
- Torres, C. et al. LAVA: an open-source approach to designing LAMP (loop-mediated isothermal amplification) DNA signatures. BMC Bioinformatics 12, 240-2105-12-240 (2011).
- 12. Qu, W., Shen, Z., Zhao, D., Yang, Y. & Zhang, C. MFEprimer: multiple factor evaluation of the specificity of PCR primers. *Bioinformatics* 25, 276–278 (2009).
- 13. Qu, W. *et al.* MFEprimer-2.0: a fast thermodynamics-based program for checking PCR primer specificity. *Nucleic Acids Res.* **40**, W205–8 (2012).
- 14. Marshall, O. J. PerlPrimer: cross-platform, graphical primer design for standard, bisulphite and real-time PCR. *Bioinformatics* **20**, 2471–2472 (2004).
- 15. Untergasser, A. et al. Primer3—new capabilities and interfaces. Nucleic Acids Res. 40, e115 (2012).
- 16. Untergasser, A. et al. Primer3Plus, an enhanced web interface to Primer3. Nucleic Acids Res. 35, W71-4 (2007).
- 17. O'Halloran, D. M. STITCHER: a web resource for high-throughput design of primers for overlapping PCR applications. *BioTechniques* **58**, 325 (2015).
- Contreras-Moreira, B., Sachman-Ruiz, B., Figueroa-Palacios, I. & Vinuesa, P. primers4clades: a web server that uses phylogenetic trees to design lineage-specific PCR primers for metagenomic and diversity studies. *Nucleic Acids Res.* 37, W95–W100 (2009).
- Li, K. et al. Novel computational methods for increasing PCR primer design effectiveness in directed sequencing. BMC Bioinformatics 9, 191-2105-9-191 (2008).
- 20. Ye, J. et al. Primer-BLAST: a tool to design target-specific primers for polymerase chain reaction. BMC Bioinformatics 13, 134-2105-13-134 (2012).
- 21. Lipman, D. J. & Pearson, W. R. Rapid and sensitive protein similarity searches. Science 227, 1435–1441 (1985).
- 22. Benson, D. A. et al. & GenBank. Nucleic Acids Res. 41, D36-42 (2013).
- Sherry, S. T., Ward, M. & Sirotkin, K. dbSNP-database for single nucleotide polymorphisms and other classes of minor genetic variation. *Genome Res.* 9, 677–679 (1999).
- 24. Newton, C. R. *et al.* Analysis of any point mutation in DNA. The amplification refractory mutation system (ARMS). *Nucleic Acids Res.* **17**, 2503–2516 (1989).
- 25. Okayama, H., Curiel, D. T., Brantly, M. L., Holmes, M. D. & Crystal, R. G. Rapid, nonradioactive detection of mutations in the human genome by allele-specific amplification. J. Lab. Clin. Med. 114, 105–113 (1989).
- 26. Altschul, S. F., Gish, W., Miller, W., Myers, E. W. & Lipman, D. J. Basic local alignment search tool. J. Mol. Biol. 215, 403-410 (1990).
- Cornish-Bowden, A. Nomenclature for incompletely specified bases in nucleic acid sequences: recommendations 1984. Nucleic Acids Res. 13, 3021–3030 (1985).
- SantaLucia, J. Jr. A unified view of polymer, dumbbell, and oligonucleotide DNA nearest-neighbor thermodynamics. Proc. Natl. Acad. Sci. USA. 95, 1460–1465 (1998).
- 29. Owczarzy, R. *et al.* Effects of sodium ions on DNA duplex oligomers: improved predictions of melting temperatures. *Biochemistry* 43, 3537–3554 (2004).
- Breslauer, K. J., Frank, R., Blocker, H. & Marky, L. A. Predicting DNA duplex stability from the base sequence. Proc. Natl. Acad. Sci. USA. 83, 3746–3750 (1986).
- 31. Schildkraut, C. Dependence of the melting temperature of DNA on salt concentration. Biopolymers 3, 195-208 (1965).

- 32. Yoon, H. & Leitner, T. PrimerDesign-M: a multiple-alignment based multiple-primer design tool for walking across variable genomes. *Bioinformatics* **31**, 1472–1474 (2015).
- Brodin, J. et al. A multiple-alignment based primer design algorithm for genetically highly variable DNA targets. BMC Bioinformatics 14, 255-2105-14-255 (2013).
- 34. O'Halloran, D. M. PrimerView: high-throughput primer design and visualization. *Source Code Biol. Med.* **10**, 8-015-0038-2. eCollection 2015 (2015).
- 35. Stajich, J. E. et al. The Bioperl toolkit: Perl modules for the life sciences. Genome Res. 12, 1611–1618 (2002).
- 36. Brenner, S. The genetics of Caenorhabditis elegans. *Genetics* 77, 71–94 (1974).

#### Acknowledgements

I would like to thank members of the O'Halloran lab for proof reading the manuscript and also for detailed discussions. I would like to thank The George Washington University (GWU) Columbian College of Arts and Sciences, GWU Office of the Vice-President for Research, and the GWU Department of Biological Sciences for Funding.

#### **Author Contributions**

D.M.O'H. conceived the idea for PrimerMapper, wrote the code, validated the software, and wrote the manuscript.

### **Additional Information**

Supplementary information accompanies this paper at http://www.nature.com/srep

Competing financial interests: The author declares no competing financial interests.

How to cite this article: O'Halloran, D. M. PrimerMapper: high throughput primer design and graphical assembly for PCR and SNP detection. *Sci. Rep.* **6**, 20631; doi: 10.1038/srep20631 (2016).

This work is licensed under a Creative Commons Attribution 4.0 International License. The images or other third party material in this article are included in the article's Creative Commons license, unless indicated otherwise in the credit line; if the material is not included under the Creative Commons license, users will need to obtain permission from the license holder to reproduce the material. To view a copy of this license, visit http://creativecommons.org/licenses/by/4.0/